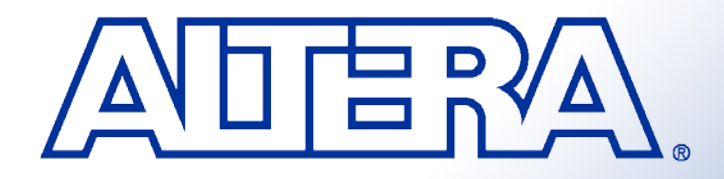

## **Quartus II Basic Training**

## **Programmable Logic Families**

#### Structured ASIC

- HardCopy<sup>®</sup> II, HardCopy Stratix
- High & Medium Density FPGAs
  - Stratix II, Stratix, APEX<sup>™</sup> II, APEX
     20K, & FLEX 10K<sup>®</sup>
- Low-Cost FPGAs
  - Cyclone II & Cyclone
- FPGAs with Clock Data Recovery
  - Stratix II GX
- CPLDs
  - MAX II, MAX 7000 & MAX 3000
- Embedded Processor Solutions
  - Nios II
- Configuration Devices
  - Serial (EPCS) & Enhanced (EPC)

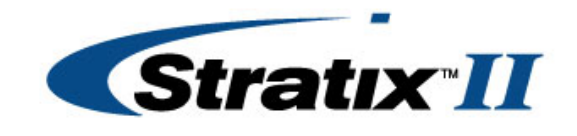

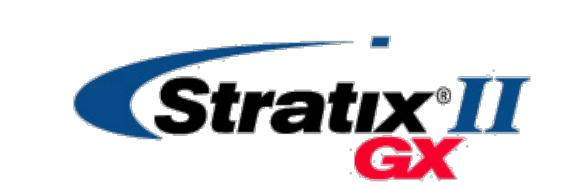

**Cyclone** *II* 

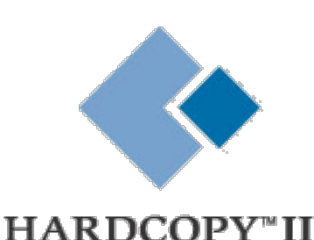

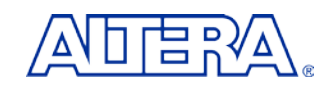

## MAX 7000A & MAX 3000A Family Overview

| Parameter                |          | MAX 3000A |          |          |          |           | M         | AX 70     | <b>A00</b> |           |
|--------------------------|----------|-----------|----------|----------|----------|-----------|-----------|-----------|------------|-----------|
|                          | EPM3032A | EPM3064A  | EPM3128A | EPM3256A | EPM3512A | EPM7032AE | EPM7064AE | EPM7128AE | EPM7256AE  | EPM7512AE |
| Useable Gates            | 600      | 1,250     | 2,500    | 5,000    | 10,000   | 600       | 1,250     | 2,500     | 5,000      | 10,000    |
| Macrocells               | 32       | 64        | 128      | 256      | 512      | 32        | 64        | 128       | 256        | 512       |
| Maximum User<br>I/O Pins | 34       | 66        | 96       | 158      | 208      | 36        | 68        | 100       | 164        | 212       |
| t <sub>PD</sub> (ns)     | 4.5      | 4.5       | 5.0      | 7.5      | 7.5      | 4.5       | 4.5       | 5.0       | 5.5        | 7.5       |
| f <sub>CNT</sub> (MHz)   | 227      | 222       | 192      | 127      | 116      | 227       | 222       | 192       | 172        | 116       |
| t <sub>su</sub> (ns)     | 2.9      | 2.8       | 3.3      | 5.2      | 5.6      | 2.9       | 2.8       | 3.3       | 3.9        | 5.6       |
| t <sub>CO1</sub> (ns)    | 3.0      | 3.1       | 3.4      | 4.8      | 4.7      | 3.0       | 3.1       | 3.4       | 3.5        | 4.7       |

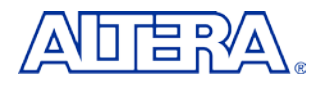

# Complete Voltage Portfolio5.0 V3.3 V2.5 V

#### **MAX 7000S**

- Performance Leader
- Feature Leader
- Wide Range of Package Offerings
- Industrial-Grade Offerings

#### **MAX 7000AE**

- High Performance
- Feature Leader
- Wide Range of Package Offerings

#### MAX 7000B

- High Performance
- Feature Leader
- Wide Range of Package Offerings

#### MAX 3000A

- Price Leader
- Feature & Package Subset of MAX 7000AE

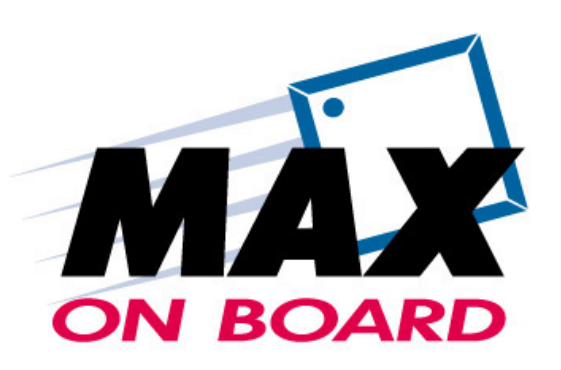

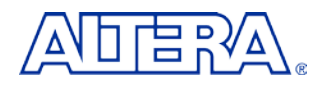

### **MAX Device Block Diagram**

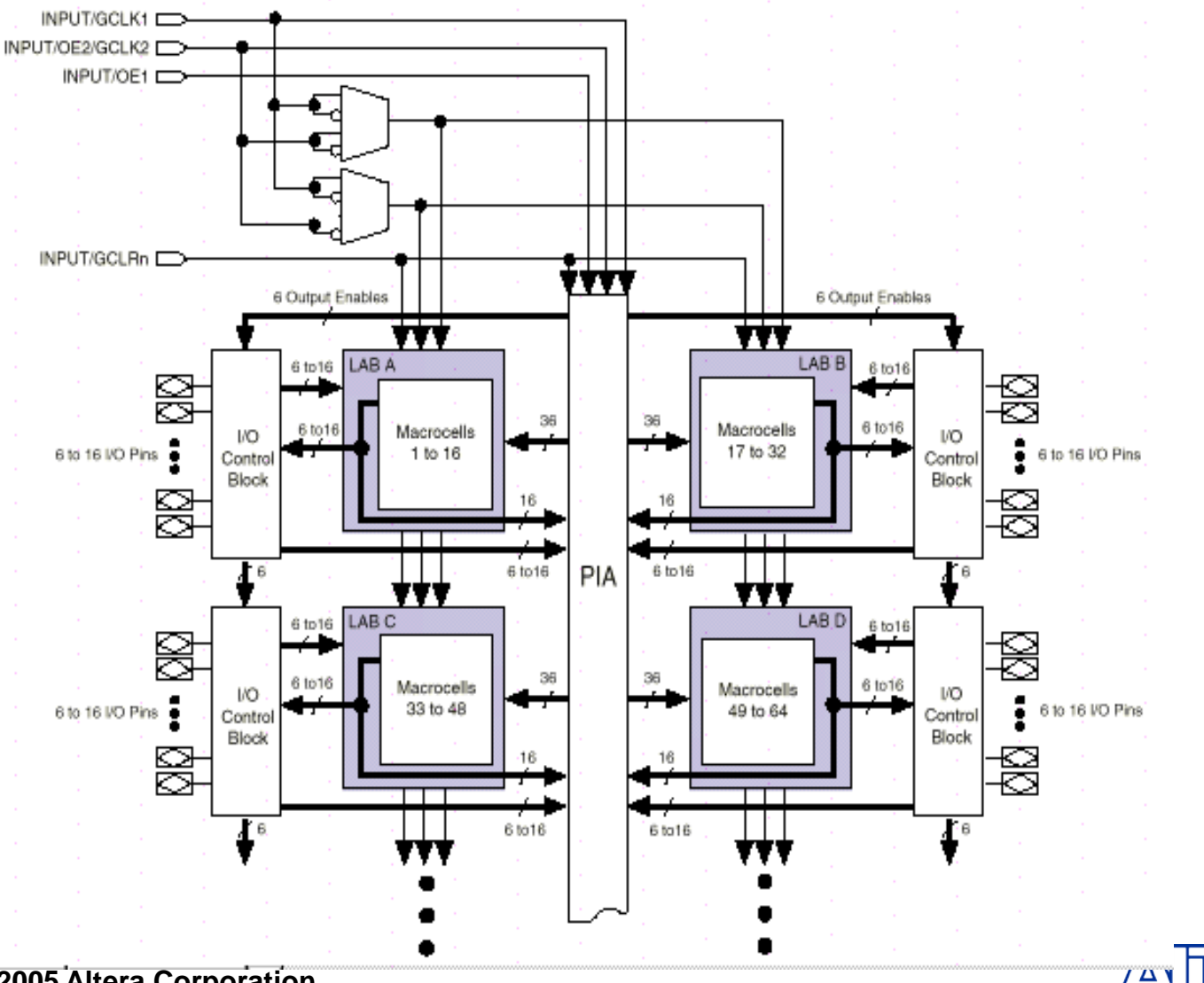

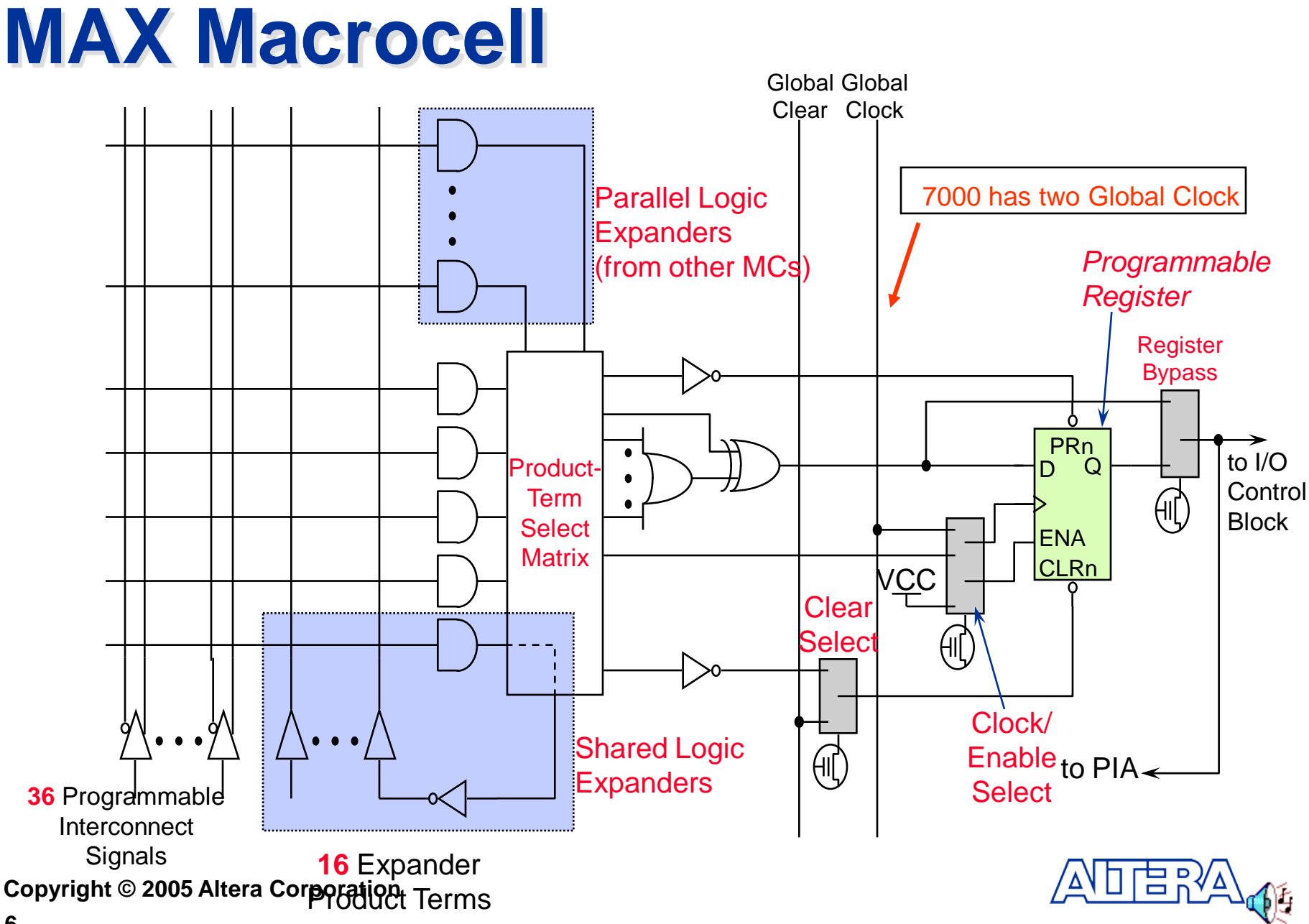

### MAX II: The Lowest-Cost CPLD Ever

#### New Logic Architecture

- 1/2 the Cost
- 1/10 the Power Consumption
- 2X the Performance
- 4X the Density
- Non-Volatile, Instant-On
- Supports 3.3-, 2.5- & 1.8-V Supply Voltages

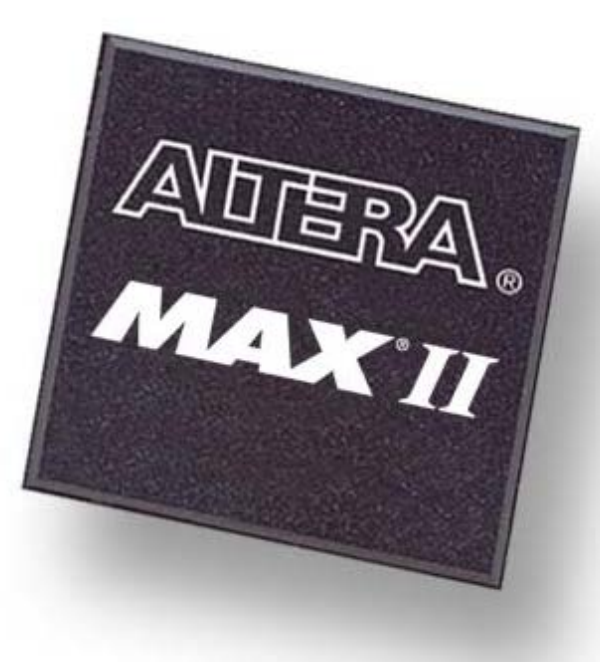

#### Breakthrough Technology to Expand the Market

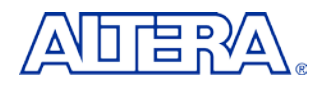

## **Flexible Supply Voltage**

#### On-Chip Voltage Regulator

- Accepts 3.3-, 2.5- & 1.8-V Supply Inputs
- Internally Converted to 1.8-V Core Voltage

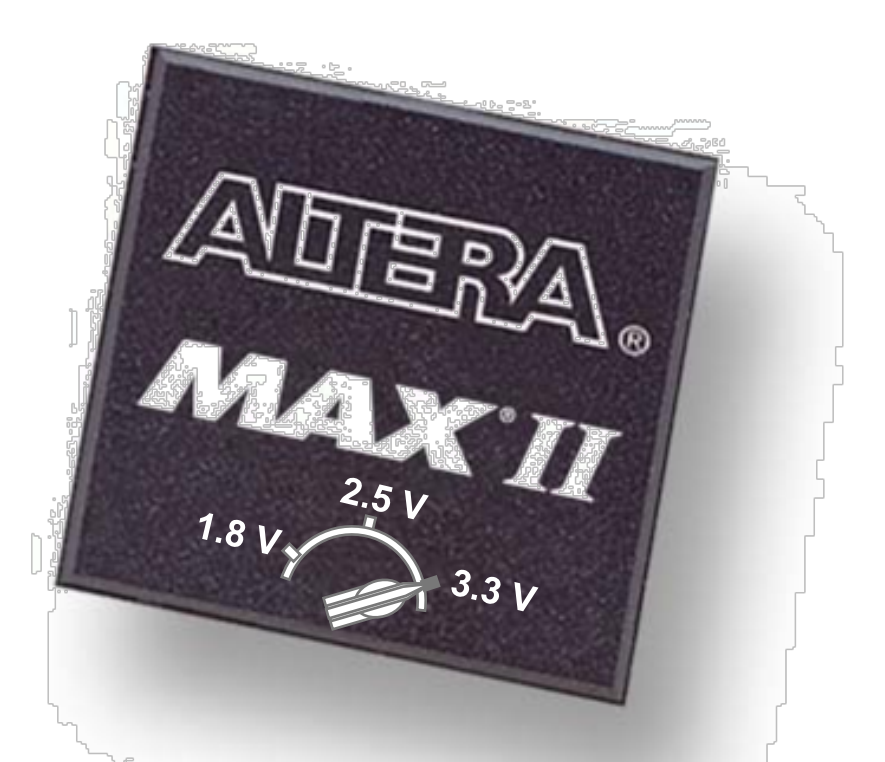

#### Convenience of 3.3 V with the Power & Performance of 1.8 V

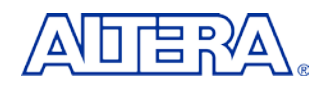

## **MAX II Device Family**

| Device  | Logic<br>Elements<br>(LEs) | Typical<br>Macro-<br>cells | User<br>I/O<br>Pins | Speed<br>Grades | Fastest<br>t <sub>pd1</sub><br>(ns) | User<br>Flash<br>Memory<br>(bits) |
|---------|----------------------------|----------------------------|---------------------|-----------------|-------------------------------------|-----------------------------------|
| EPM240  | 240                        | 192                        | 80                  | 3, 4, 5         | 4.7                                 | 8,192                             |
| EPM570  | 570                        | 440                        | 160                 | 3, 4, 5         | 5.5                                 | 8,192                             |
| EPM1270 | 1,270                      | 980                        | 212                 | 3, 4, 5         | 6.3                                 | 8,192                             |
| EPM2210 | 2,210                      | 1,700                      | 272                 | 3, 4, 5         | 7.1                                 | 8,192                             |

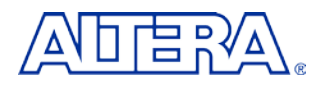

Ē

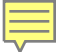

| Device  | 100-Pin TQFP <sup>1</sup><br>0.5-mm Pitch<br>16 x 16 mm | 144-Pin TQFP<br>0.5-mm Pitch<br>22 x 22 mm | 256-Pin FBGA <sup>2</sup><br>1.0-mm Pitch<br>17 x 17 mm | 324-Pin FBGA<br>1.0-mm Pitch<br>19 x 19 mm |
|---------|---------------------------------------------------------|--------------------------------------------|---------------------------------------------------------|--------------------------------------------|
| EPM240  | 80                                                      |                                            |                                                         |                                            |
| EPM570  | 76                                                      | 116                                        | 160                                                     |                                            |
| EPM1270 |                                                         | 116                                        | 212                                                     |                                            |
| EPM2210 |                                                         |                                            | 204                                                     | 272                                        |

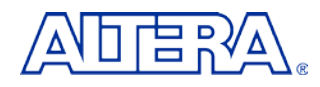

## **New Small Packages**

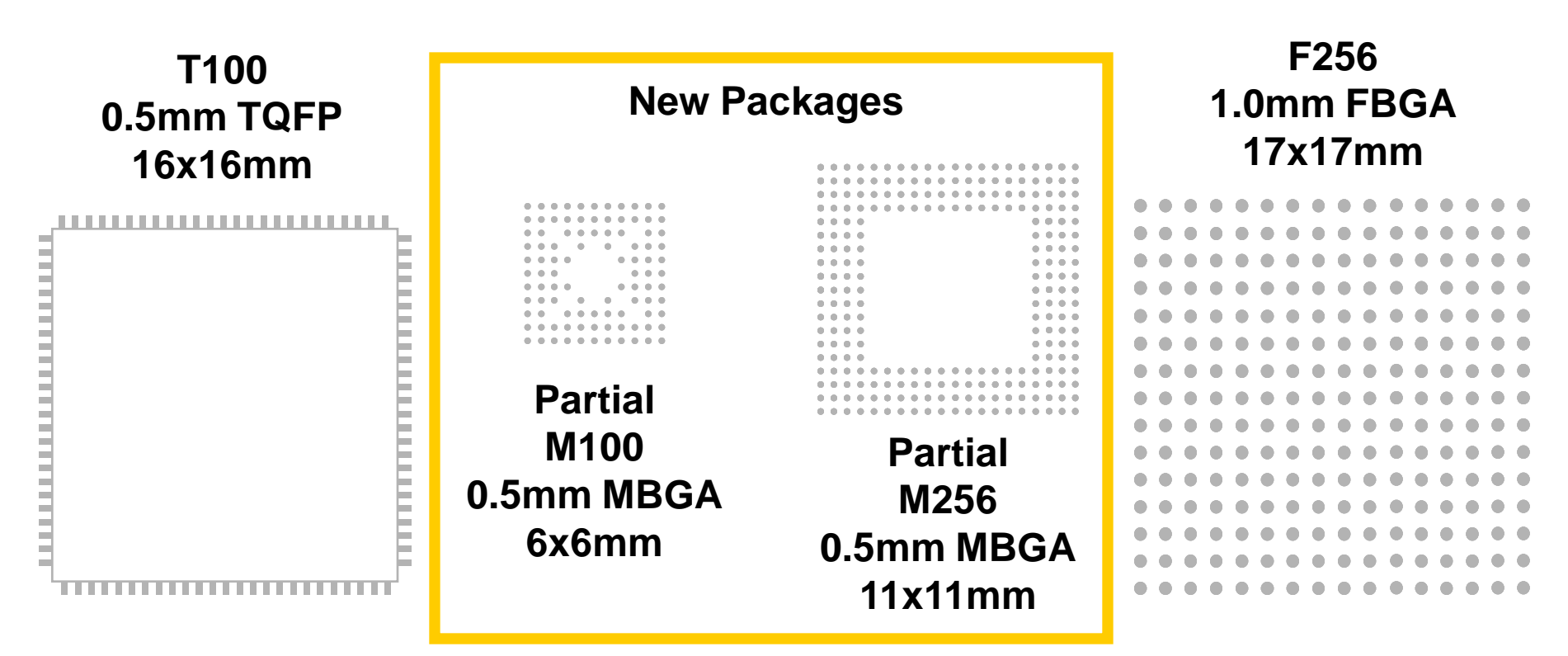

Packages minimize PCB area and optimize ease-of-use

- Partial arrays allow for 2 layer PCB break out

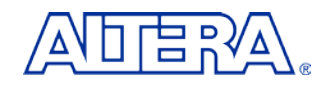

### **MAX II Architecture**

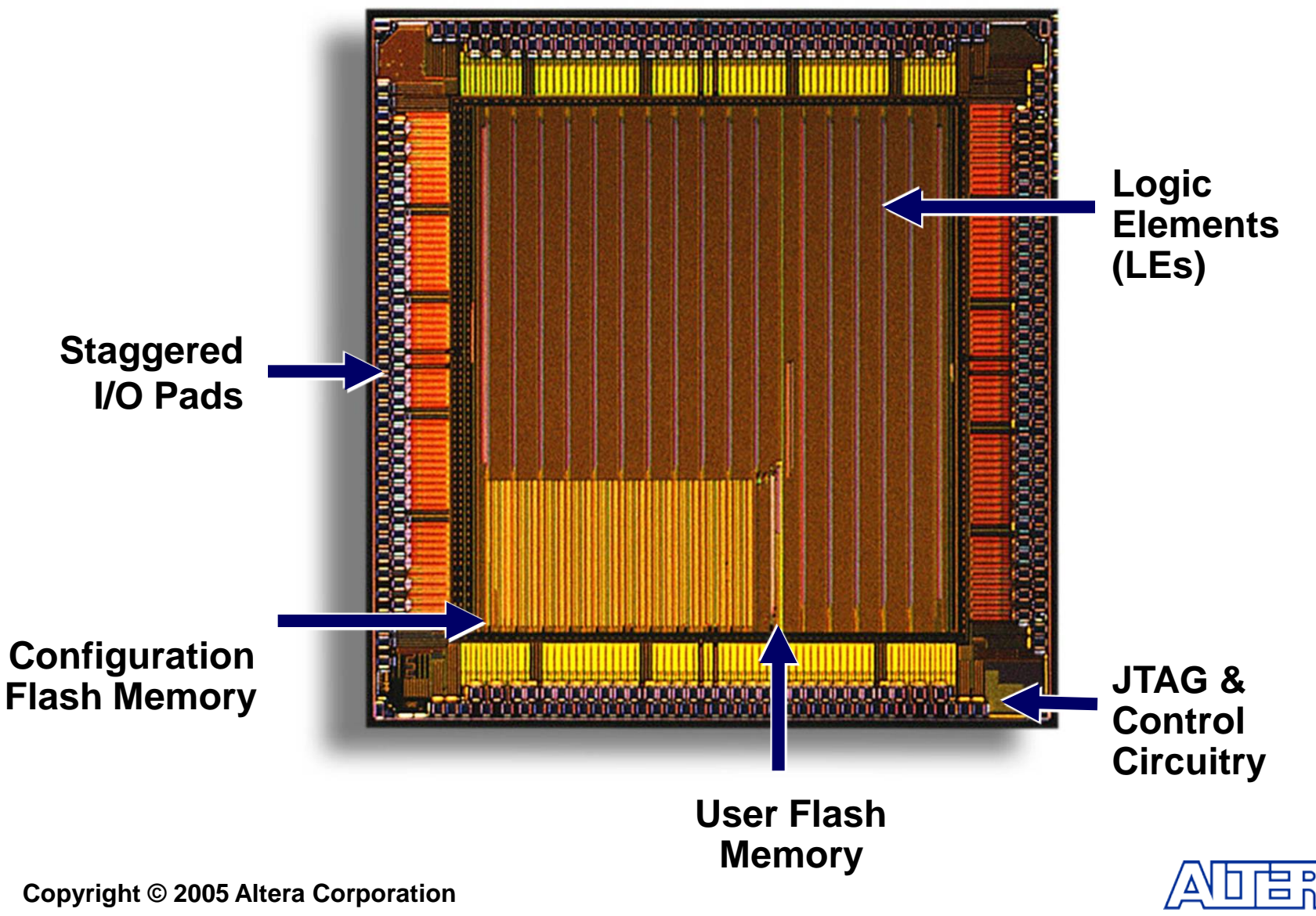

## **MAX II Logic Element (LE)**

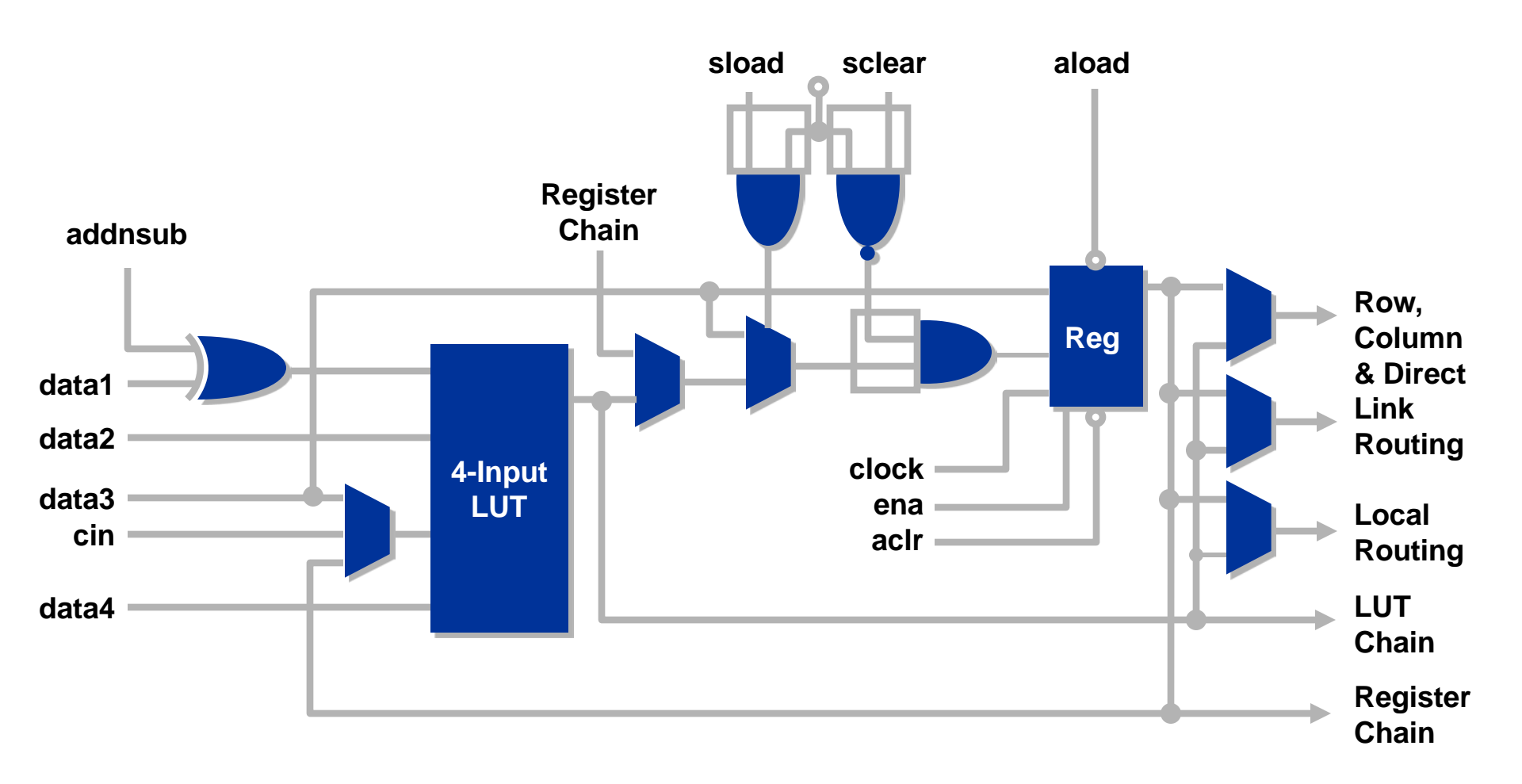

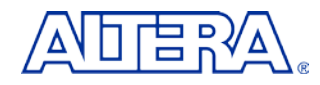

## **User Flash Memory**

#### Feature

- Flash Memory Storage Bank
- 8,192 Bits Per Device
- Interface to SPI, I<sup>2</sup>C, Parallel, or Proprietary Buses
- Applications
  - Store Revision & Serial Number Data
  - Store Boot-Up & Configuration Data

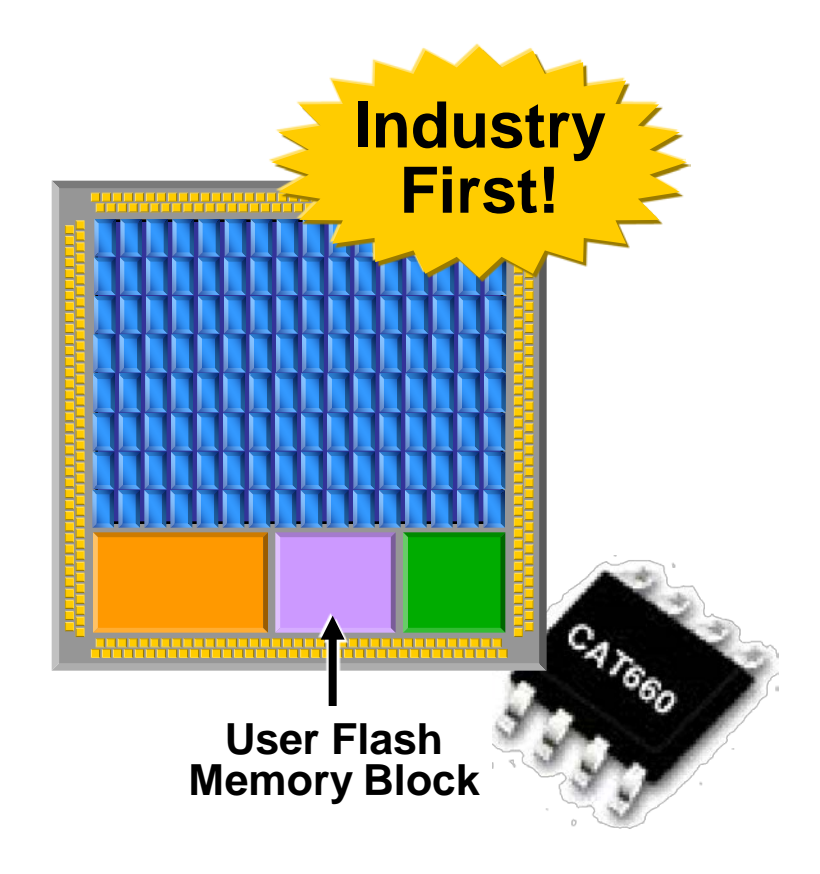

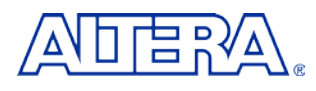

### **MAX & MAX II Comparison**

| Parameter                   | MAX                        | MAX II                     |
|-----------------------------|----------------------------|----------------------------|
| Process Technology          | 0.3-um EEPROM              | 0.18-um Flash              |
| Logic Architecture          | Product Term               | Look-Up Table (LUT)        |
| Density Range               | 32 to 512 Macrocells       | 128 to 2210 Macrocells     |
|                             |                            | (240 to 2,210 LEs)         |
| Routing Architecture        | Global                     | Row & Column               |
| <b>On-Chip Flash Memory</b> | None                       | 8 Kbits                    |
| Maximum User I/O<br>Pins    | 212                        | 272                        |
| Supply Voltage              | 5.0 V, 3.3 V, 2.5 V        | 3.3 V/2.5 V, 1.8 V         |
| I/O Voltages                | 5.0 V, 3.3 V, 2.5 V, 1.8 V | 3.3 V, 2.5 V, 1.8 V, 1.5 V |
| Global Clock Networks       | 2 per Device               | 4 per Device               |
| Output Enables (OEs)        | 6 to 10 per Device         | 1 per I/O Pin              |
| Schmitt Triggers            | None                       | 1 per I/O Pin              |

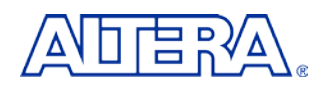

### What is Nios II?

Altera's Second Generation Soft-Core 32 Bit RISC Microprocessor

- Nios II Plus All Peripherals Written In HDL
- Can Be Targeted For All Altera FPGAs
- Synthesis Using Quartus II Integrated Synthesis

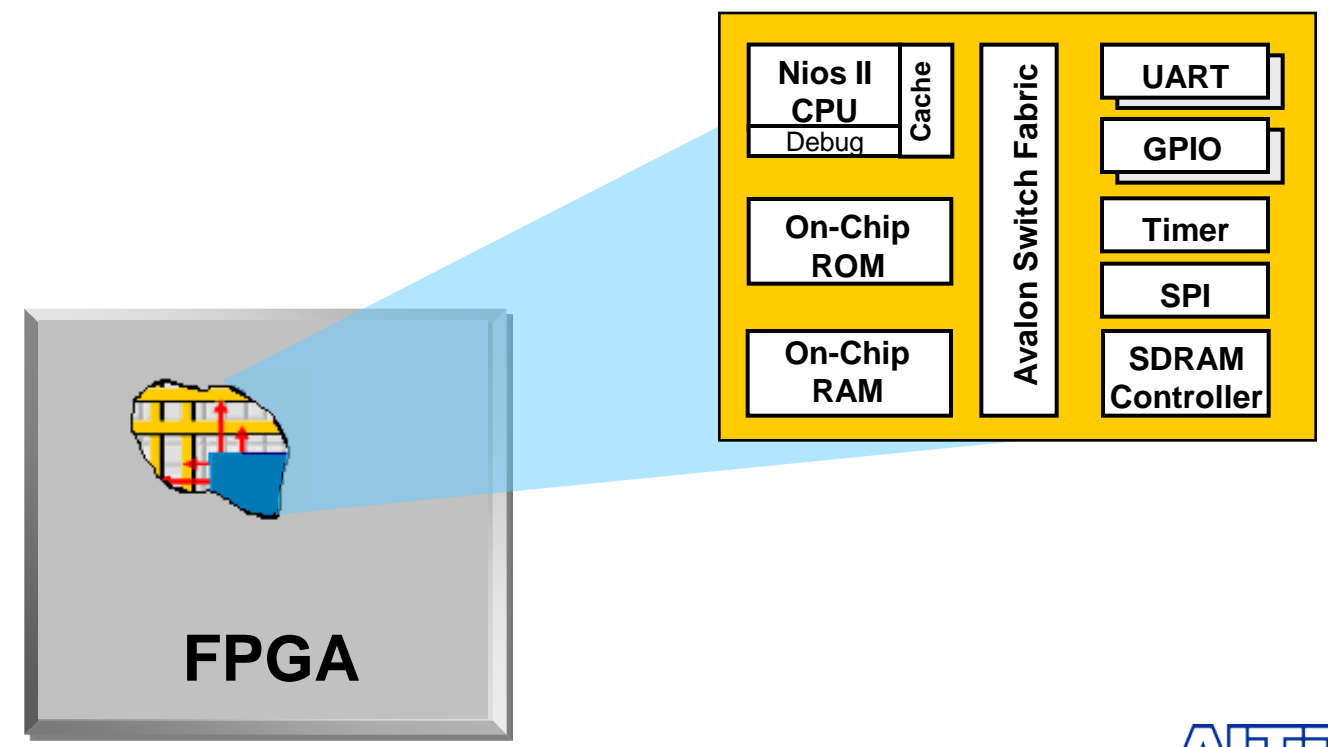

## **Nios II Processor Architecture**

#### Classic Pipelined RISC Machine

- 32 General Purpose Registers
- 3 Instruction Formats
- 32-Bit Instructions
- 32-Bit Data Path
- Flat Register File
- Separate Instruction and Data Cache (configurable sizes)
- Tightly-Coupled Memory Options
- Branch Prediction
- 32 Prioritized Interrupts
- On-Chip Hardware (Multiply, Shift, Rotate)
- Custom Instructions
- JTAG-Based Hardware Debug Unit

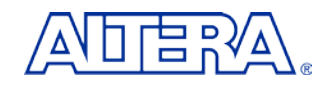

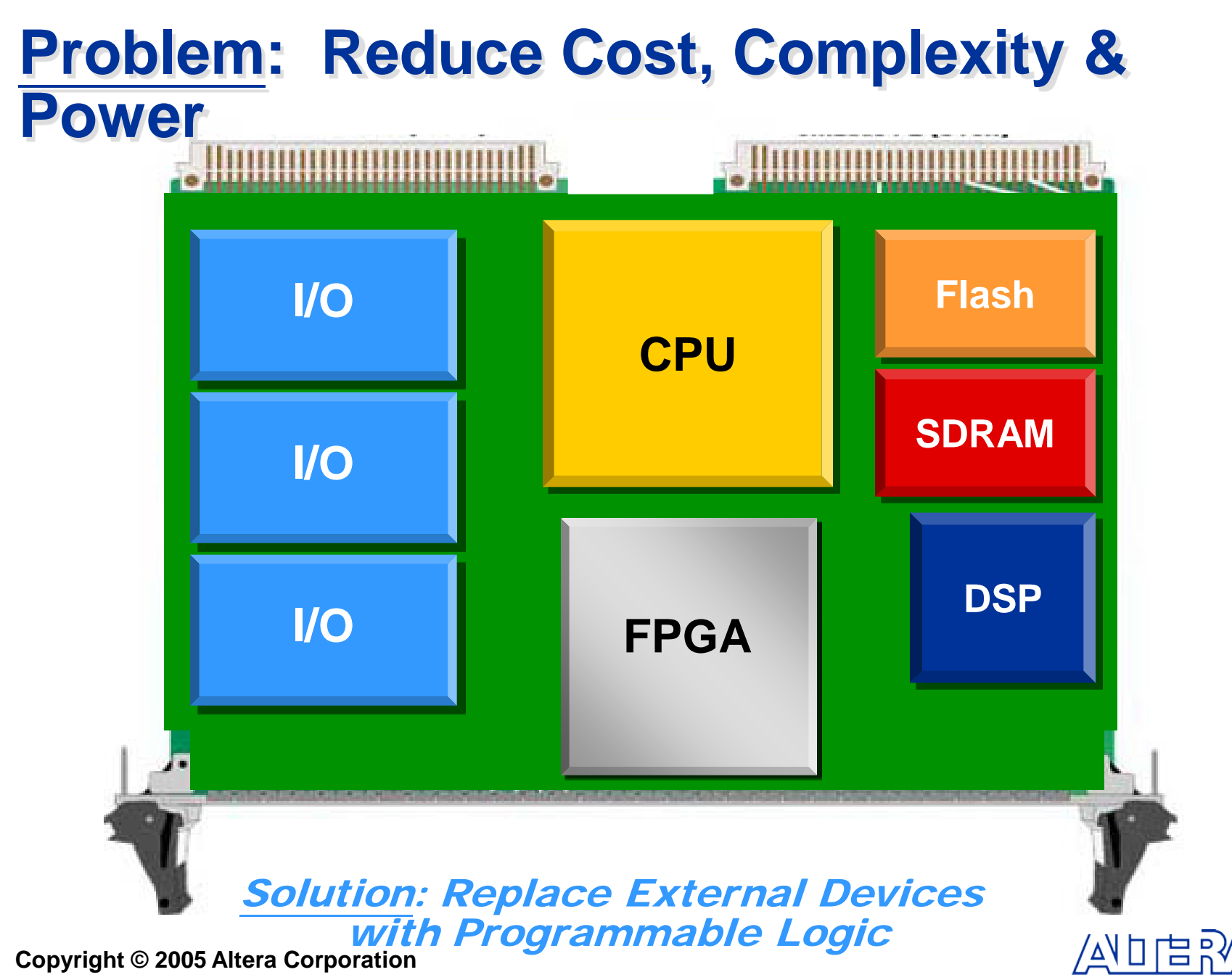

#### System On A Programmable Chip (SOPC) Power

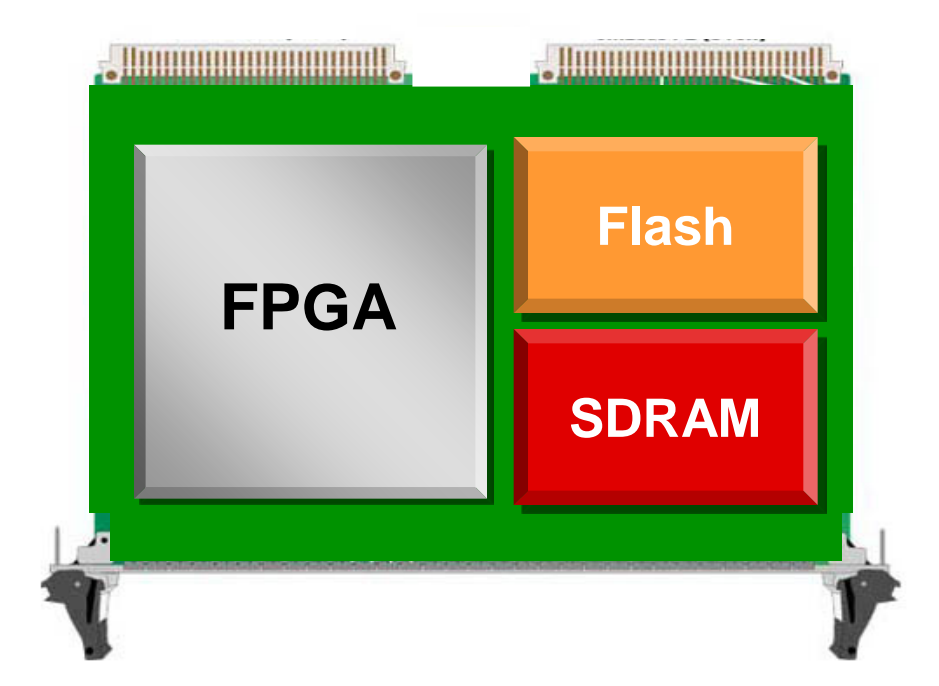

#### CPU is a Critical Control Function Required for System-Level Integration

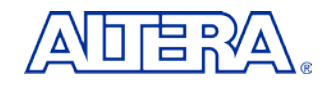

## Licensing

#### Nios II Delivered As Encrypted Megacore

- Licensed Via Feature Line In Existing Quartus II License File
- Consistent With General Altera Megacore Delivery Mechanism
- Enables Detection Of Nios II In Customer Designs (Talkback)

#### No Nios II Feature Line (OpenCore Plus Mode)

- System Runs If Tethered To Host PC
- System Times Out If Disconnected from PC After ~ 1 hr

#### Nios II Feature Line (Active Subscriber)

- Subscription and New Dev Kit Customers Obtain Licenses From <u>www.altera.com</u>
- Nios II CPU RTL Remains Encrypted

#### Nios II Source License

- Available Upon Request On Case-By-Case Basis
- Included With Purchase Of Nios II ASIC License

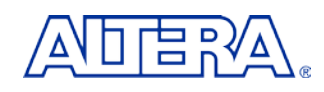

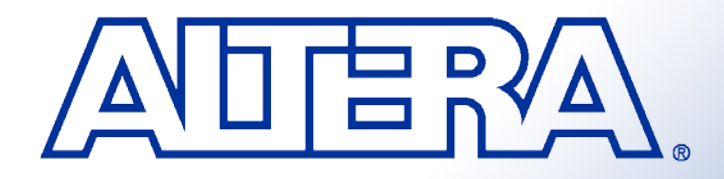

### **Quartus II Basic Training**

Quartus II Development System Feature Overview

## **Software & Development Tools**

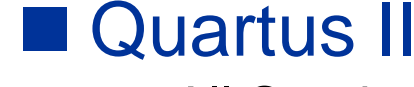

- All Stratix, Cyclone & Hardcopy Devices
- APEX II, APEX 20K/E/C, Excalibur, & Mercury Devices
- FLEX 10K/A/E, ACEX 1K, FLEX 6000 Devices
- MAX II, MAX 7000S/AE/B, MAX 3000A Devices

#### Quartus II Web Edition

- Free Version
- Not All Features & Devices Included
  - See <u>www.altera.com</u> for Feature Comparison

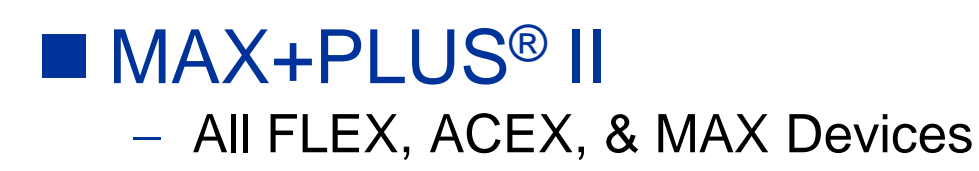

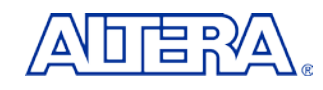

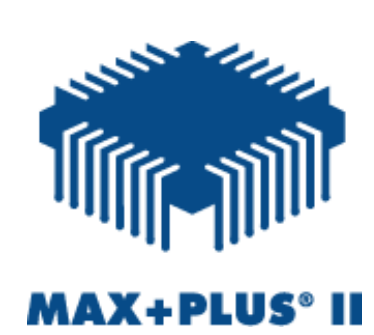

**ARTUS®II** 

## **Quartus II Development System**

#### Fully-Integrated Design Tool

- Multiple Design Entry Methods
- Logic Synthesis
- Place & Route
- Simulation
- Timing & Power Analysis
- Device Programming

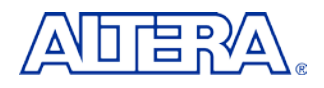

## **Typical PLD Design Flow**

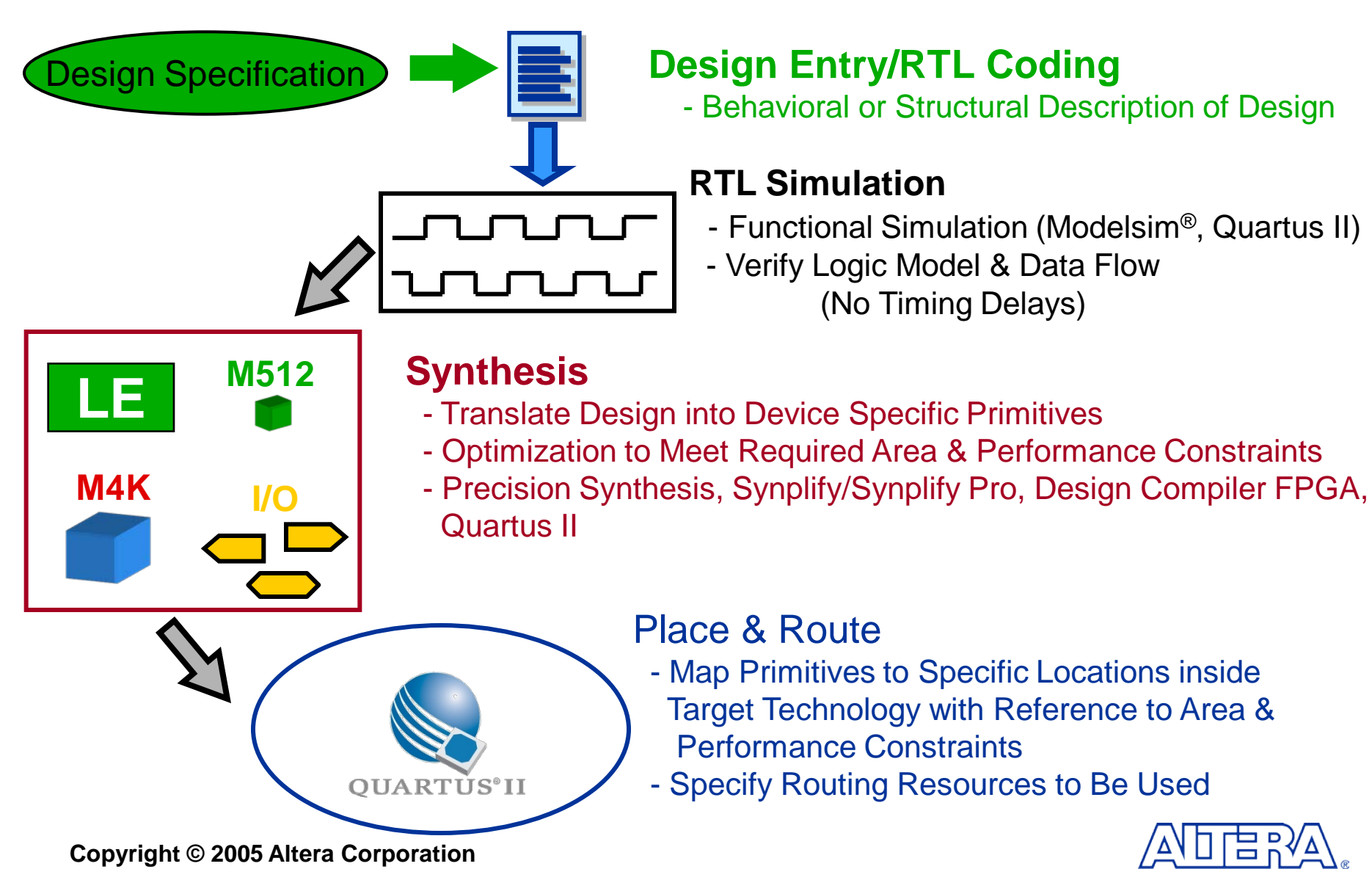

## **Typical PLD Design Flow**

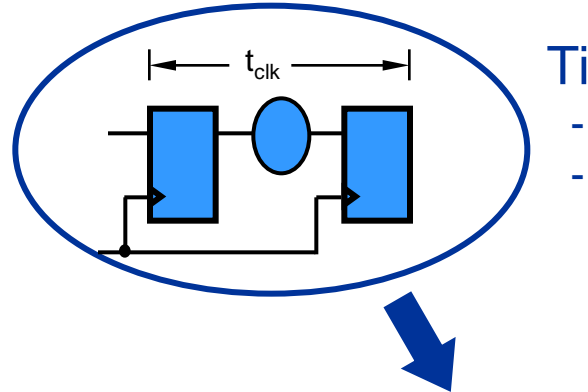

**Timing Analysis** 

- Verify Performance Specifications Were Met
- Static Timing Analysis

#### **Gate Level Simulation**

- Timing Simulation
- Verify Design Will Work in Target Technology

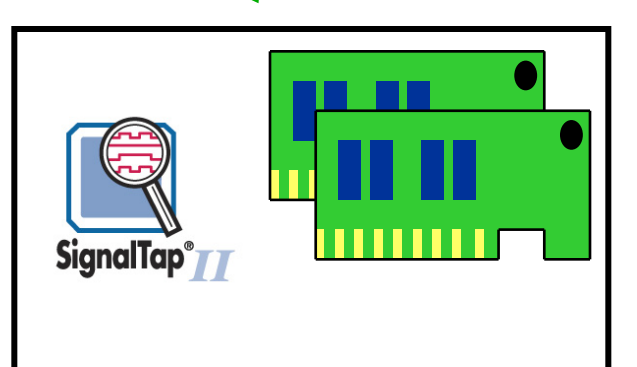

#### **PC Board Simulation & Test**

- Simulate Board Design
- Program & Test Device on Board
- Use SignalTap II for Debugging

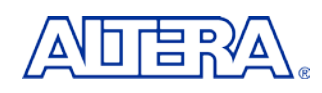

## **Design Entry Methods**

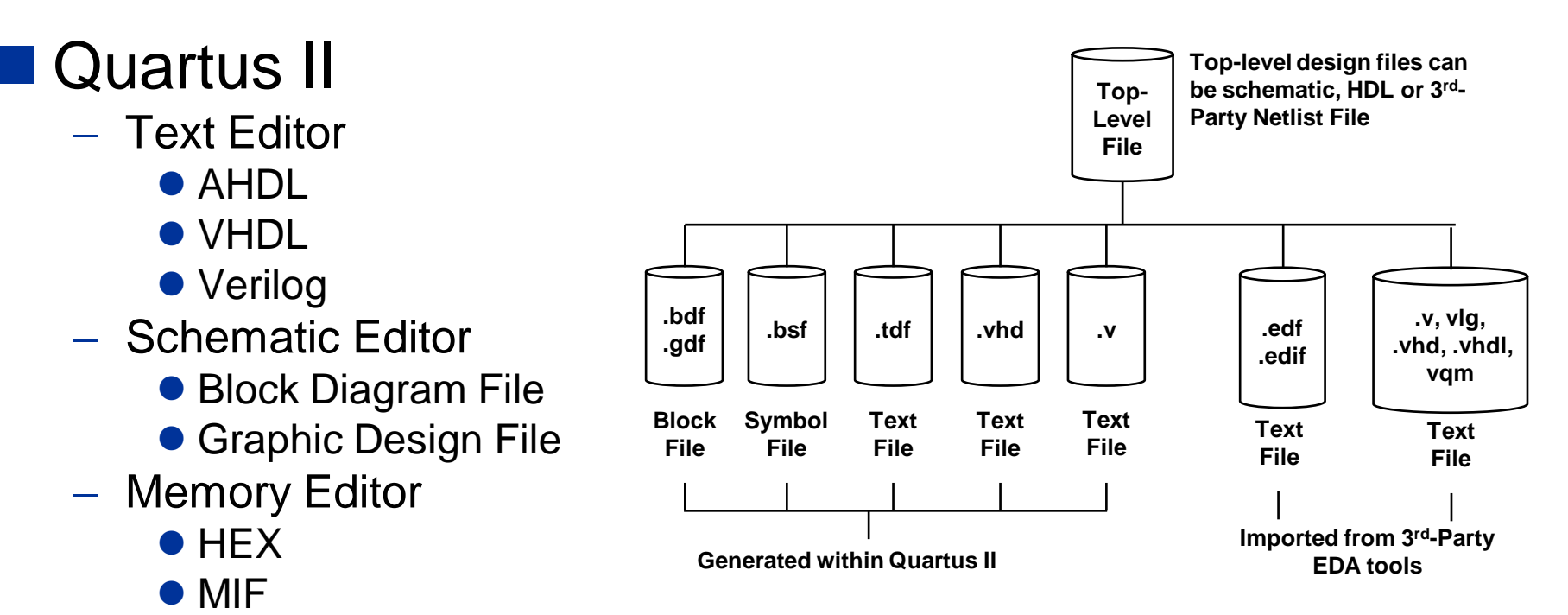

- 3rd-Party EDA Tools
  - EDIF
  - HDL
  - VQM

#### Mixing & Matching Design Files Allowed

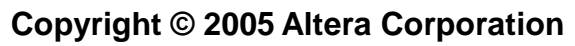

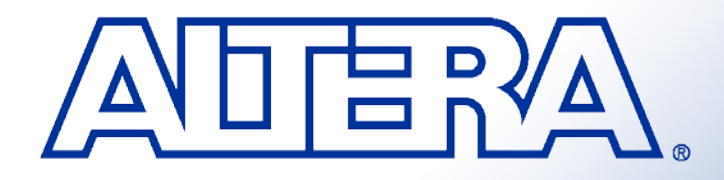

#### Quartus II Basic Training Quartus II Quick Start LAB1

## **Objectives**

- Create a project using the New Project Wizard
- Name the project
- Add design files
- Pick a device

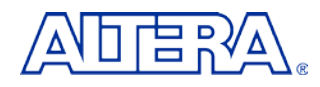

## Step 1 (Setup Project for QII5\_1)

Under File, Select **New Project Wizard**.... A new window appears. If an Introduction screen appears, click Next.

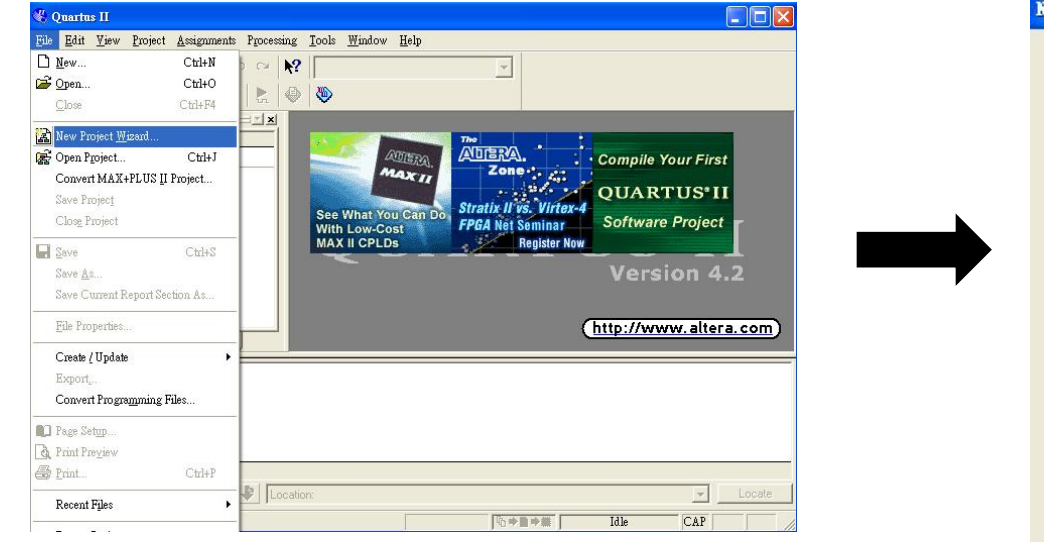

#### New Project Wizard: Introduction The New Project Wizard helps you create a new project and preliminary project settings, including the following:

- Project name and directory
- Name of the top-level design entity
- Project files and libraries
- Target device family and device
- EDA tool settings

You can change the settings for an existing project and specify additional project-wide settings with the Settings command (Assignments menu). You can use the various pages of the Settings dialog box to add functionality to the project.

| Don't show me this in Don't show me this in Don't show me this Don't show me this Don't show me this Don't show me this Don't sho | ntroduction again |      |  |
|----------------------------------------------------------------------------------------------------|-------------------|------|--|
|                                                                                                    |                   |      |  |
|                                                                                                    |                   | <br> |  |

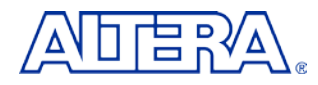

## Step 2 (Setup Project for QII5\_1)

#### Page 1 of the wizard should be completed with the following

| working directory for this project | <lab_install_directory> \Dsp_7_segment\</lab_install_directory> |
|------------------------------------|-----------------------------------------------------------------|
| name of project                    | Dsp_7_segment                                                   |
| top-level design entity            | Dsp_7_segment                                                   |

| Ne | w Project Wizard: Directory, Name, Top-Level Entity [page 1 of 5]                                                                                     |         | ×   |
|----|----------------------------------------------------------------------------------------------------|---------|-----|
|    | What is the working directory for this project?                                                                                                    |         |     |
|    | D:\Dsp_7_segment                                                                                                    |         |     |
|    | What is the name of this project?                                                                                                    |         |     |
|    | Dsp_7_segment                                                                                                    |         |     |
|    | What is the name of the top-level design entity for this project? This name is case ser<br>and must exactly match the entity name in the design file. | isitive |     |
|    | Dsp_7_segment                                                                                                    |         |     |
|    | <u>U</u> se Existing Project Settings                                                                                                    |         |     |
|    |                                                                                                    |         |     |
| _  |                                                                                                    |         |     |
|    | < Back Next > Finish                                                                                                    | 収       | 211 |

## Copy "state\_machine.v" and past in Dsp\_7\_segment

#### Click Next to advance to the Project Wizard: Add Files [page 2 of 5].

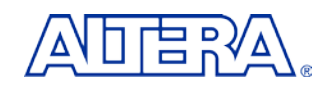

## Step 3 (Setup Project for QII5\_1)

Using the browse button, select **state\_machine.v Add** to the project. Click **Next**.

| ew Project Wizard: Add Files [page 2 of 5]<br>Select the design files you want to include in the proje<br>in the project directory to the project. Note: you can al<br>later.<br><u>F</u> ile name: | ct. Click Add All to a<br>ways add design file | add all design files<br>es to the project                                   |
|----------------------------------------------------------------------------------------------------|------------------------------------------------|-----------------------------------------------------------------------------|
| File name<br>state_machine.v                                                                                                    | Type<br>Verilog H                              | Add All<br><u>R</u> emove<br><u>Properties</u><br><u>Up</u><br><u>D</u> own |
| Specify the path names of any non-default libraries.                                                                                                    | User Libraries<br>Next > Fi                    |                                                                             |

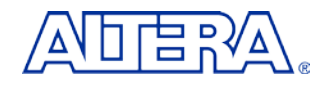

## Step 4 (Setup Project for QII5\_1)

On page 3, select Stratix as the Family. Also, in the Filters section, set Package to FBFA, Pin count to 780, and Speed grade to 5. Select the EP1S25F780C5 device from the Available devices: window. Click Next.

| Select the family and device you want to target for compilation.         Eamily:       Stratix         Target device <ul> <li>Auto device selected by the Fitter from the 'Available devices' list</li> <li>Specific device selected in 'Available devices' list</li> </ul> Available devices: <ul> <li>Filters</li> <li>Package:</li> <li>Any</li> <li>Package:</li> <li>Any</li> <li>Pin gount:</li> <li>Any</li> <li>Speed grade:</li> <li>Any</li> <li>Speed grade:</li> <li< th=""><th>New Project Wizard: Family &amp; Devic</th><th>e Settings [page 3 of 5</th><th>5]</th><th></th><th>×</th></li<></ul> | New Project Wizard: Family & Devic                                                             | e Settings [page 3 of 5                              | 5]                                         |                    | × |
|----------------------------------------------------------------------------------------------------|------------------------------------------------------------------------------------------------|------------------------------------------------------|--------------------------------------------|--------------------|---|
| Target device         Auto device selected by the Fitter from the 'Available devices' list         Specific device selected in 'Available devices' list         Available devices:         EP1S25B672C7         EP1S25F672C6         EP1S25F672C7         EP1S25F672C7         EP1S25F672C7         EP1S25F672C7         EP1S25F672C8         EP1S25F780C6         EP1S25F780C6         EP1S25F780C6         EP1S25F780C6         EP1S25F780C6         EP1S25F780C6         EP1S25F700C7         EP1S25F700C6         EP1S25F700C7         EP1S25F1020C6         EP1S25F1020C6         EP1S25F1020C6         EP1S25F1020C6         EP1S25F1020C7         EP1S25F1020C6         EP1S25F1020C6         EP1S25F1020C7         EP1S25F1020C6         EP1S25F1020C7         EP1S25F1020C7         EP1S25F1020C7         EP1S25F1020C7         EP1S25F1020C7         EP1S25F1020C7         EP1S25F1020C7         EP1S25F1020C6         EP1S25F1020C7         EP1S25F1020C7         EP1S25F1020C7         EP1S25F1020C                                                                                                    | Eamily: Stratix                                                                                | want to target for cor                               | mpilation.                                 |                    | - |
| Available devices:          EP1S258672C7         EP1S25F672C6         EP1S25F672C7         EP1S25F672C7         EP1S25F672C8         EP1S25F672C8         EP1S25F780C5         EP1S25F780C6         EP1S25F780C6         EP1S25F780C6         EP1S25F780C6         EP1S25F780C6         EP1S25F780C7         EP1S25F700C6         EP1S25F1020C5         EP1S25F1020C6         EP1S25F1020C6         EP1S25F1020C6         EP1S25F1020C7         EP1S25F1020C7         EP1S25F1020C7         EP1S25F1020C7         EP1S25F1020C7         EP1S25F1020C7                                                                                                    | Target device<br>C <u>A</u> uto device selected by th<br>C <u>S</u> pecific device selected in | ne Fitter from the 'Avai<br>n 'Available devices' li | ilable devices' list<br>ist                | :                  |   |
| EP1S25F672C6         EP1S25F672C7         EP1S25F672C8         EP1S25F672C8         EP1S25F780C6         EP1S25F78016         EP1S25F78016         EP1S25F78016         EP1S25F78016         EP1S25F78016         EP1S25F78007         EP1S25F102005         EP1S25F102006         EP1S25F102006         EP1S25F102007         FP1S25F102007         EP1S25F102007         EP1S25F102007         EP1S25F102007         EP1S25F102006         EP1S25F102007         EP1S25F102007         EP1S25F102007         EP1S25F102007                                                                                                    | Available <u>d</u> evices:<br>EP1S25B672C7                                                     |                                                      | - Filters                                  |                    | ] |
| EP1320F072C0         EP1320F072C0         EP1325F780C5         EP1325F780C6         EP1325F780C7         EP1325F1020C5         EP1325F1020C6         EP1325F1020C6         EP1325F1020C7         EP1325F1020C7         EP1325F1020C7         EP1325F1020C7         EP1325F1020C7         EP1325F1020C7         EP1325F1020C7         EP1325F1020C7         EP1325F1020C7         EP1325F1020C7                                                                                                    | EP1S25F672C6<br>EP1S25F672C7<br>EP1S25F672I7<br>EP1S25F672I7                                   |                                                      | <u>P</u> ackage:<br>Pin <u>c</u> ount:     | Any  Any           |   |
| EP1S25F780C7<br>EP1S25F1020C5<br>EP1S25F1020C6<br>EP1S25F1020I6<br>EP1S25F1020I6<br>EP1S25F1020C7<br>EP1S25F1020C7<br>EP1S25F22C6 HABDCOPY EPSA PB0T0                                                                                                    | EP1525F780C5<br>EP1525F780C6<br>EP1525F780C6<br>EP1525F78016                                   |                                                      | Speed grade:<br>Core voltage:              | Any   1.5V         |   |
| EP1S25F102016<br>EP1S25F1020C7<br>EP1S25F572C6_HABDCOPY_EPGA_PB0T0                                                                                                    | EP1S25F780C7<br>EP1S25F1020C5<br>EP1S25F1020C6                                                 |                                                      | Show Advar                                 | nced Devices       | ] |
| EPIS25F672C7_HARDCOPY_FPGA_PROTO                                                                                                    | EP1S25F102016<br>EP1S25F1020C7<br>EP1S25F672C6_HARDC0PY_I<br>EP1S25F672C7_HARDC0PY_I           | FPGA_PROTO                                           | HardCopy II:<br>Limit DSP &<br>device reso | RAM to HardCopy II |   |
| < Back Next > Finish 取消                                                                                                    |                                                                                                | < Back                                               | Next >                                     | Finish 】 取消        | _ |

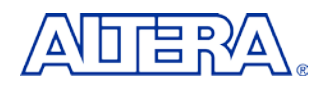

## Step 5 (Setup Project for QII5\_1)

On page 4, you can specify any third party EDA tools you may be using along with Quartus II. Since these exercises will be done entirely within Quartus II, click **Next.** 

| New Project Wizard: EDA Tool Se       | ttings [page 4 of 5]                                          | × |
|---------------------------------------|---------------------------------------------------------------|---|
| Specify the other EDA tools           | in addition to the Quartus II software used with the project. |   |
| EDA design entry /<br>synthesis tool: | Not available                                                 |   |
| EDA simulation tool:                  | Not available                                                 |   |
| EDA timing analysis tool:             | Not available                                                 |   |
|                                       |                                                               |   |
|                                       |                                                               |   |
|                                       | < Back Next > Finish 取消                                       |   |

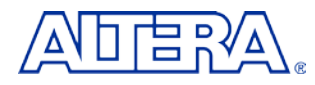

## Step 6 (Setup Project for QII5\_1)

The summary screen appears as shown. Click **Finish.** The project is now created.

| New Project Wizard: Summary [page              | 5 of 5]                                         | × |
|------------------------------------------------|-------------------------------------------------|---|
| When you click Finish, the project             | ct will be created with the following settings: |   |
| Project directory:<br>D: 応大Training/sam_test/F | )sp. 7. segment/                                |   |
| Project name:                                  | Dsp 7 segment                                   |   |
| Top-level design entity:                       | Dsp 7 segment                                   |   |
| Number of files added:                         | 1                                               |   |
| Number of user libraries added:                | 0                                               |   |
| Device assignments:                            |                                                 |   |
| Family name:                                   | Stratix                                         |   |
| Device:                                        | EP1S25F780C6                                    |   |
| EDA tools:                                     |                                                 |   |
| Design entry/synthesis:                        | <none></none>                                   |   |
| Simulation:                                    | <none></none>                                   |   |
| Timing analysis:                               | <none></none>                                   |   |
|                                                |                                                 |   |
|                                                |                                                 |   |
|                                                |                                                 |   |
|                                                |                                                 |   |
|                                                |                                                 |   |
|                                                |                                                 | - |
|                                                | < Back Next > Finish 取消                         |   |

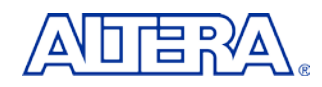

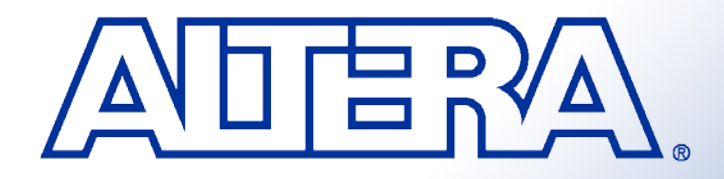

### Quartus II Basic Training Quartus II Quick Start LAB2

## **Objectives**

- Create a counter using the MegaWizard Plug-in Manager
- Build a design using the schematic editor
- Analyze and elaborate the design to check for errors

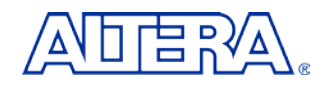

### **Step 1** Create schematic file

Select File  $\Rightarrow$  New and select Block Diagram/Schematic File. Click OK. Select File  $\Rightarrow$  Save As and save the file as

<lab\_install\_directory> \Dsp\_7\_segment\ Dsp\_7\_segment.bdf

| New                                                | ×        |
|----------------------------------------------------|----------|
|                                                    |          |
| Device Design Files   Software Files   Other Files |          |
| AHDL File                                          | - 11     |
| Block Diagram/Schematic File                       |          |
| EDIF File                                          |          |
| Verilog HDL File                                   |          |
| VHDL File                                          |          |
|                                                    |          |
|                                                    |          |
|                                                    |          |
|                                                    |          |
|                                                    |          |
|                                                    |          |
|                                                    |          |
|                                                    |          |
| ,                                                  |          |
|                                                    | <u>a</u> |
|                                                    | ,61      |

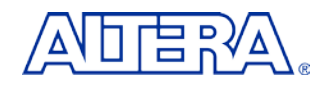

### Step 2 Build an 23 bits counter using the MegaWizard Plug-in Manager

Choose Tools ⇒ MegaWizard Plug-In Manager. In the window that appears, select Create a new custom megafunction variation. Click on Next.
 On page 2a of the MegaWizard expand the arithmetic folder and select LPM\_COUNTER.

#### 3.Choose Verilog HDL output For the name of the output file, type timer\_1s. Click on Next

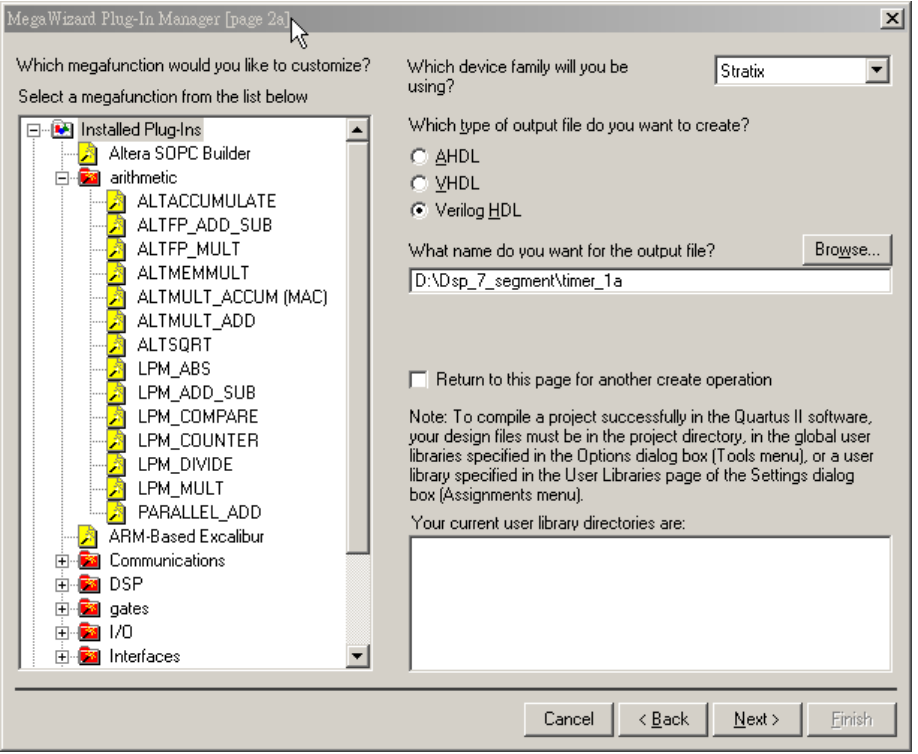

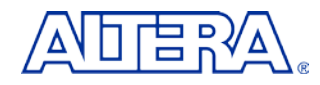

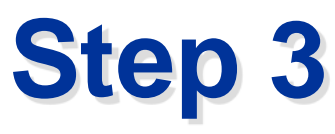

- 1. Set the output bus to **27** bits. For the remaining settings in this window, use the defaults that appear .. Select **next**
- 2. .Turn on "Modulus , with a count modulus of "and key in 79999999
- 3. Select finish

| MegaWizard Plug-In Manager - LPM_COUNTER [page 3 of 6]                                                                                                    | MasaWin Phys-In Manager - LPM COIINTER Inage 4 of 61                                                                                                    | X        |
|----------------------------------------------------------------------------------------------------|----------------------------------------------------------------------------------------------------|----------|
| How wide should the 'q' output bus be? 27 • bits<br>what should the counter direction be?<br>• Up only<br>• Down only<br>• Create an 'updown' input port to allow me to do both<br>11 counts up; 0 counts down) | MegaWL At Plug-In Manager - LPM_COUNTER [page 4 of 6]         Which type of counter do you want?         Plain binary         Plain binary         Clock modulus 79999999         g[26.0]         Do you want any optional additional ports?         Clock Enable       Carry-in         Count Enable       Carry-out | X        |
| Documentation         Cancel         < Back         Next >         Finish                                                                                                    | Resource Estimate     Documentation     Cancel     < Back     Next >                                                                                                    | <u> </u> |

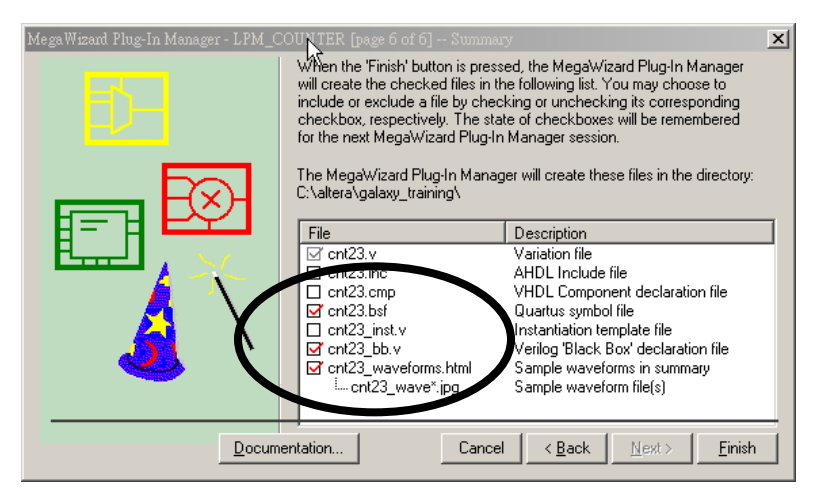

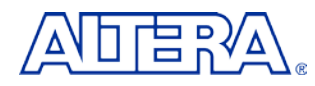

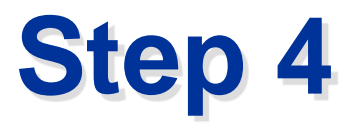

In the **Graphic Editor**, **double-click** in the screen so that the **Symbol** Window appears. Inside the symbol window, **click** on **+** to expand the symbols defined in the **Project** folder. **Double-click** on **timer\_1s. Click** the **left mouse button** to put down the symbol inside the schematic file.. *The symbol for "timer\_1s" now appears in the schematic.* 

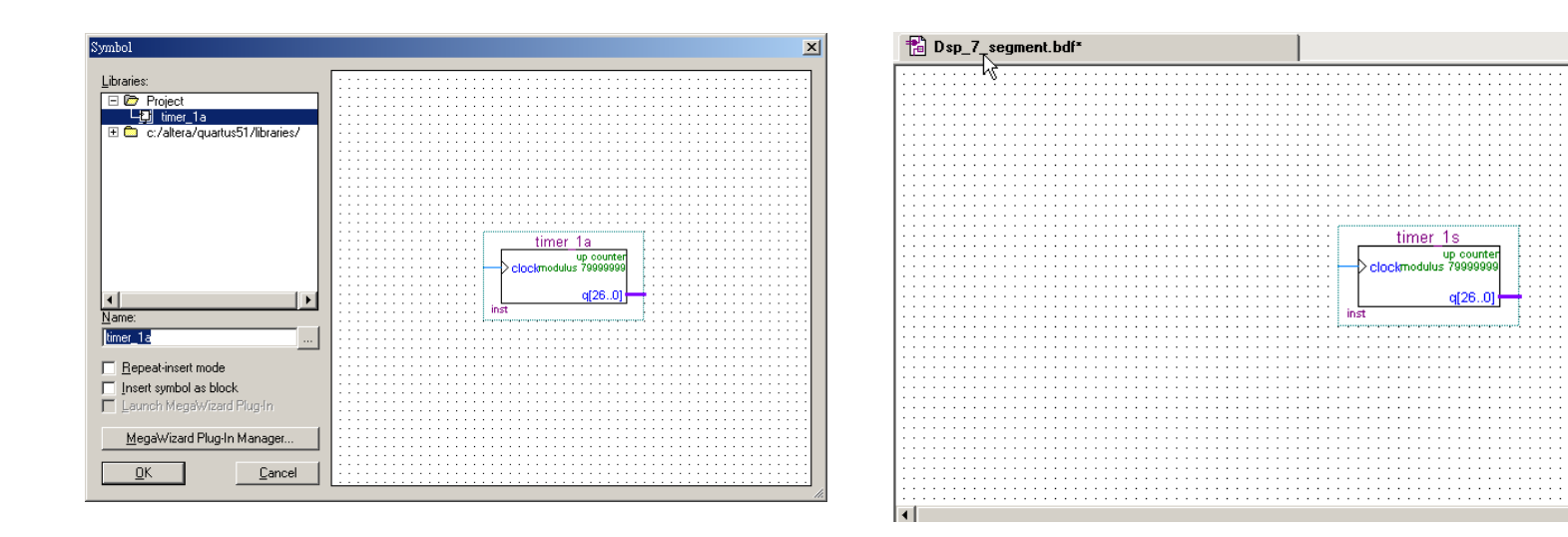

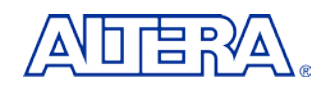

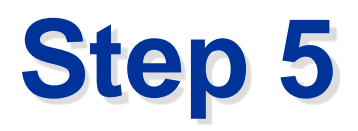

- 1. From the **File** menu, **open** the file **state\_machine.v**
- From the File menu, go the Create/Update menu option and select Create Symbol Files for Current File. Click Yes to save changes to Dsp\_7\_segment.bdf.
- 3. Once Quartus II is finished creating the symbol, click OK. Close the state\_machine.v file
- 4. In the **Graphic Editor**, **double-click** in the screen so that the **Symbol** Window appears again. **Double-click** on **state\_machine** in the **Project** folder. **Click OK...** *The symbol for* **state\_machine** *now appears in the schematic.*

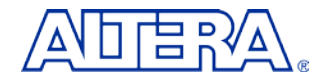

## **Step 6 Add Pins to the Design**

| Input   | Output    |  |  |  |  |  |
|---------|-----------|--|--|--|--|--|
| sys_clk | 7_out[60] |  |  |  |  |  |
| reset   | Dig1      |  |  |  |  |  |

For each of the pins listed in left Table , you must insert a pin and change its name

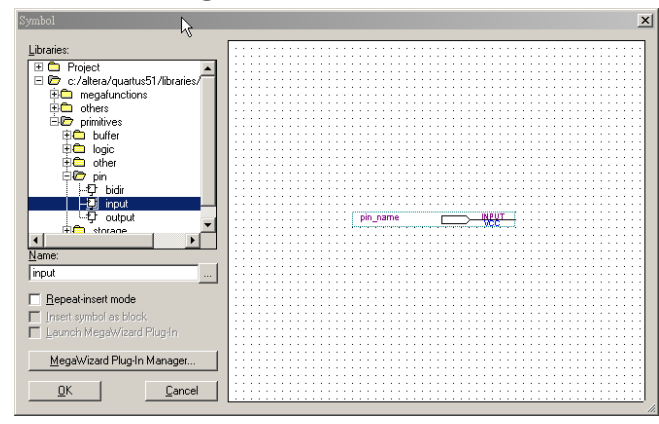

- 1. To place pins in the schematic file, go to  $Edit \Rightarrow Insert \Rightarrow Symbol OR$ double-click in any empty location of the Graphic Editor.
- 2. Browse to **libraries** ⇒ **primitives** ⇒ **pin** folder. **Double-click** on **input** or **output** *Hint: To insert multiple pins select* **Repeat Insert Mode**.
- 3. To rename the pins double-click on the pin name after it has been inserted.
- 4. Type the name in the Pin name(s) field and Click OK

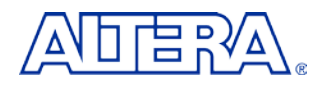

#### **Step 7** Connect the Pins and Blocks in the Schematic

- 1. In the left hand tool bar click on button to draw a wire and button to draw a bus. <u>Another</u> way to draw wires and busses is to place the cursor next to the port of any symbol. When you do this, the wire or bus tool will automatically appear.
- 2. Connect all of the pins and blocks as shown in the figure below

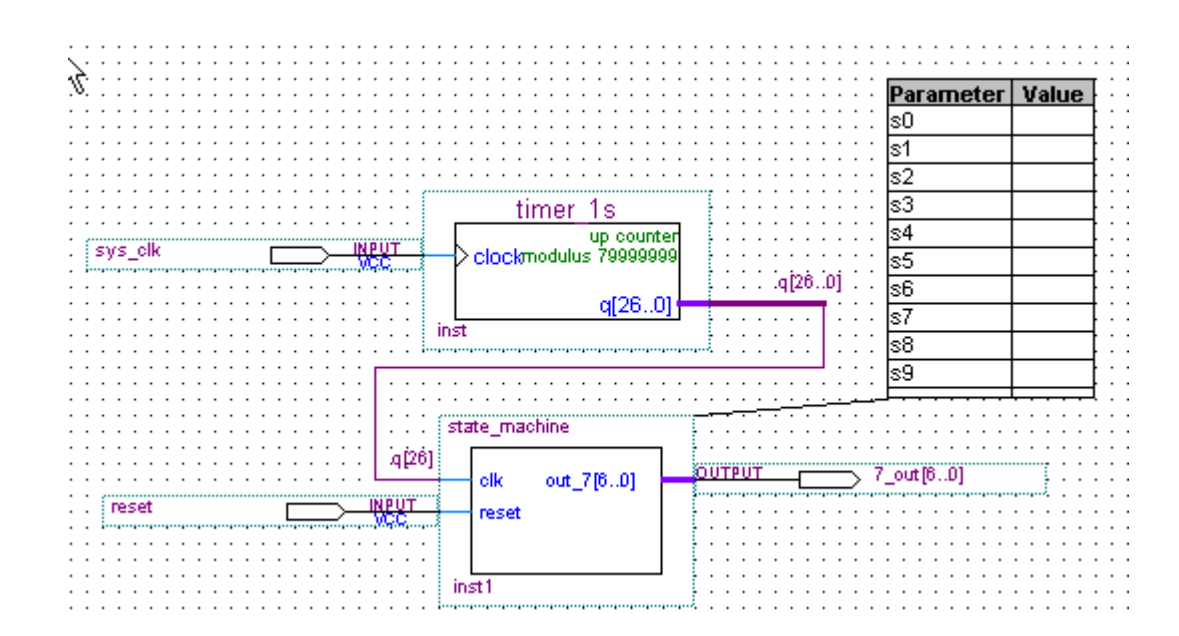

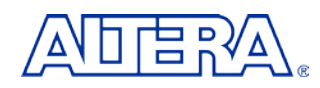

### **Step 8 Save and check the schematic**

- 1. Click on the **Save** button in the toolbar **I** to save the schematic.
- From the Project menu, select Add/Remove Files in Project.
   Click on the browse button to make sure the Dsp\_7\_segment.bdf, timer\_1s and state\_machine are added to the project.
- 3. From the **Processing** menu, select **Start**  $\Rightarrow$  **Start Analysis & Elaboration**.

Analysis and elaboration checks that all the design files are present and connections have been made correctly.

4. Click **OK** when analysis and elaboration is completed

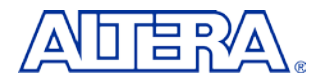

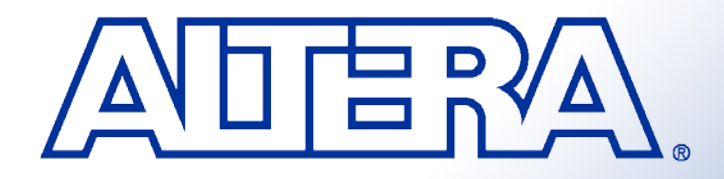

### Quartus II Basic Training Quartus II Quick Start LAB3

## **Objectives**

#### Pin assignment

- Perform full compilation Build a design using the schematic editor
- How to Download programming file

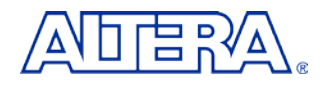

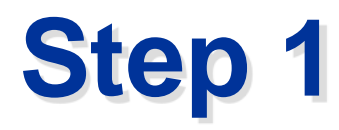

- 1. Choose **Assignments**  $\Rightarrow$  Assignment editor.
- 2. From the View menu, select Show All Know Pin Names.
- 3. Please click **Pin** in **Category**

|    | То                | Location          | I/O Bank | I/O Standard | General Function | Spi |
|----|-------------------|-------------------|----------|--------------|------------------|-----|
| 1  | 🗇 7_out           |                   |          | LVTTL        |                  |     |
| 2  | 💿 7_out[0]        |                   |          | LVTTL        |                  |     |
| 3  | 7_out[1]          |                   |          | LVTTL        |                  |     |
| 4  | 7_out[2]          |                   |          | LVTTL        |                  |     |
| 5  | 💿 7_out[3]        |                   |          | LVTTL        |                  |     |
| 6  | 🐼 7_out[4]        |                   |          | LVTTL        |                  |     |
| 7  | @7_out[5]         |                   |          | LVTTL        |                  |     |
| 8  | @7_out[6]         |                   |          | LVTTL        |                  |     |
| 9  | iiiPreset         |                   |          | LVTTL        |                  |     |
| 10 | iii ∎sys_clk      |                   |          | LVTTL        |                  |     |
| 11 | < <new>&gt;</new> | < <new>&gt;</new> |          |              |                  |     |
|    |                   |                   |          |              |                  |     |

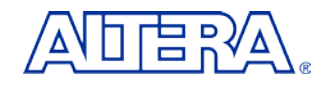

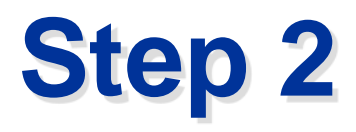

- 1. Pls install DSP Development Kit Stratix editon CD
- 2. Open ds\_stratix\_dsp\_bd.pdf from C:\megacore\stratix\_dsp\_kit-v1.1.0\Doc
- Check clk , pushbotton and seven segment display pin location from ds\_stratix\_dsp\_bd.pdf
- 4. Key your pin number in location
- 5. Click on the **Save** button in the toolbar
- 6. From Assignments, select Device. Click Device & Pin options. Click Unused pins .Select As input tri-stated from Reserve all unused pins
- 7. From the Processing menu. select Start Compilation

| То            | Location                                                                                                    |
|---------------|----------------------------------------------------------------------------------------------------|
| 💿7_out[0]     | PIN_L18                                                                                                    |
| 7_out[1]      | PIN_D24                                                                                                    |
| 💿 7_out[2]    | PIN_L23                                                                                                    |
| 💿 7_out[3]    | PIN_L24                                                                                                    |
| 7_out[4]      | PIN_L22                                                                                                    |
| 7_out[5]      | PIN_L20                                                                                                    |
| 💿 7_out[6]    | PIN_L19                                                                                                    |
| 🖻 reset       | PIN_F24                                                                                                    |
| iii ∎>sys_clk | PIN_K17                                                                                                    |
| 🐻 7_out       |                                                                                                    |
|               | To<br>7_out[0]<br>7_out[1]<br>7_out[2]<br>7_out[3]<br>7_out[3]<br>7_out[4]<br>7_out[5]<br>7_out[6]<br>reset<br>sys_clk<br>7_out |

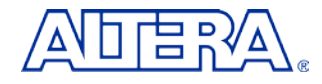

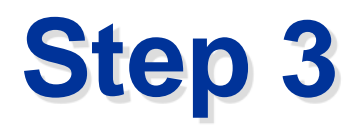

- 1. From the **Tools** menu, select **programmer**
- 2. Click on Add File. Select Dsp\_7\_segment.sof.
- 3. Check Hardware Setup. Select your download cable on Currently selected hardware(ByteBlasterII)
- 4. Select **JTAG** from **Mode**

| 🛓 🔔 Hardware Setup. | USB-Blaster [USB-0]           |                     |          |          |                          |
|---------------------|-------------------------------|---------------------|----------|----------|--------------------------|
| Mode:               | JTAG                          |                     |          |          |                          |
| Progress:           |                               |                     | 100 %    |          |                          |
| Enable real-time IS | SP to allow background progra | mming (for MAX II d | evices)  |          |                          |
| 🏓 Start             | File                          | Device              | Checksum | Usercode | Program/<br>Configure Ve |
| 🖬 Stop              | Dsp_7_segment.sof             | EP1S25F780          | 002BC2E7 | FFFFFFF  |                          |
| \mu Auto Detect     |                               |                     |          |          |                          |
| 🗙 Delete            |                               |                     |          |          |                          |
| 🍰 Add File          |                               |                     |          |          |                          |
| 👺 Change File       |                               |                     |          |          |                          |
| 🗳 Save File         |                               |                     |          |          |                          |
| 😂 Add Device        |                               |                     |          |          |                          |
| 📫 Up                |                               |                     |          |          |                          |

| urdware Kup<br>Hardware Settings   JTAG Settin<br>Select a programming hardware | gs  <br>e setup to use whe | en programming de     | ≥<br>evices. This programming |
|---------------------------------------------------------------------------------|----------------------------|-----------------------|-------------------------------|
| Currently selected hardware:                                                    | USB-Blaster [L             | ISB-0]                | <b>_</b>                      |
| Hardware<br>USB-Blaster<br>ByteBlasterII                                        | Server<br>Local<br>Local   | Port<br>USB-0<br>LPT1 | Add Hardware Remove Hardware  |
|                                                                                 |                            |                       | Close                         |

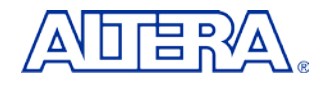

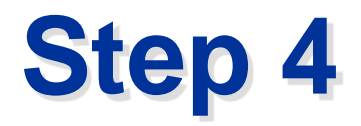

- 1. Turn on **Program/configure. Or see figure below**
- 2. Click Start
- 3. See 7-segment status

| 🔔 Hardware Setup                                                          | USB-Blaster [USB-0] |            |          |          |                       | Мо     | de: JTAG        | i       | •               | Progre | ss:          | 0% |
|---------------------------------------------------------------------------|---------------------|------------|----------|----------|-----------------------|--------|-----------------|---------|-----------------|--------|--------------|----|
| Enable real-time ISP to allow background programming (for MAX II devices) |                     |            |          |          |                       |        |                 |         |                 |        |              |    |
| Mart Start                                                                | File                | Device     | Checksum | Usercode | Program/<br>Configure | Verify | Blank-<br>Check | Examine | Security<br>Bit | Erase  | ISP<br>CLAMP |    |
| 🖬 Stop                                                                    | Dsp_7_segment.sof   | EP1S25F780 | 00288067 | FFFFFFF  |                       |        |                 |         |                 |        |              |    |
| Auto Detect                                                               |                     |            |          |          |                       |        |                 |         |                 |        |              |    |
| 🗙 Delete                                                                  |                     |            |          |          |                       |        |                 |         |                 |        |              |    |
| 📛 Add File                                                                |                     |            |          |          |                       |        |                 |         |                 |        |              |    |
| 👺 Change File                                                             |                     |            |          |          |                       |        |                 |         |                 |        |              |    |
| 🕒 Save File                                                               |                     |            |          |          |                       |        |                 |         |                 |        |              |    |
| 😂 Add Device                                                              |                     |            |          |          |                       |        |                 |         |                 |        |              |    |
| 📲 Up                                                                      |                     |            |          |          |                       |        |                 |         |                 |        |              |    |
| 🔑 Down                                                                    |                     |            |          |          |                       |        |                 |         |                 |        |              |    |
|                                                                           |                     |            |          |          |                       |        |                 |         |                 |        |              |    |

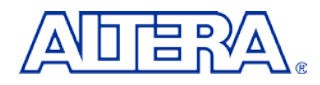